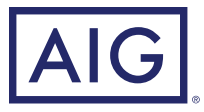

# It's easy to update your beneficiary information online.

## Designate beneficiaries for your

# by following the instructions below.\*

| How to update your beneficiary information |                                                                                                    |
|--------------------------------------------|----------------------------------------------------------------------------------------------------|
| Access the<br>beneficiary page             | <ul> <li>Log in to your account on iowa.aigrs.com</li> <li>On the next screen, click the dropdown menu next to your name at the top of the page</li> <li>Click "Change Beneficiaries"</li> <li>You will be able to add, update or delete bene iciaries and designate bene iciary</li> </ul> |
| Create a new<br>beneficiary                | <ul> <li>Click "Add a beneficiary"</li> <li>Enter the new bene iciary's details</li> <li>Click the "Save" button</li> <li>Note: Fields with a red asterisk are required.</li> </ul>                                                                                                    |
| Edit a beneficiary                         | <ul> <li>Click the plus sign by the beneficiary's name</li> <li>Edit desired fields on the record</li> <li>Click the "Save" button</li> </ul>                                                                                                    |
| Delete a beneficiary                       | While editing the record, click the <b>"Delete"</b> button<br>Note: Only unassigned beneficiaries can be deleted.                                                                                                    |

\* Beneficiary: The person you designate to receive any remaining account balance or income payments should you pass away.

| How to update your beneficiary information (continued) |                                                                                                    |
|--------------------------------------------------------|----------------------------------------------------------------------------------------------------|
| Set or manage<br>beneficiaries                         | <ul> <li>Click the "Beneficiary Designations" button at the bottom of the screen</li> <li>Scroll down until the buttons "Manage Your Beneficiary" and<br/>"Change Beneficiary Designation" appear</li> <li>To edit a designation, click "Change Beneficiary Designation" <ul> <li>To modify, click "Update"</li> <li>Change the benefit percentage and/or the "Primary or Contingent" type</li> <li>You can also choose to click "Remove"</li> <li>Before removing, you must first delete the percentage</li> <li>To add a beneficiary, click "Add Beneficiary Designation"</li> <li>Select the desired person/entity from the dropdown on the left</li> </ul> </li> <li>Set "Primary or Contingent" and enter a percentage <ul> <li>Click the "Add" button</li> </ul> </li> </ul> |
| Review your beneficiary<br>designations                | <ul> <li>From any page:</li> <li>Click "Your Name" in the upper right corner of the page</li> <li>Click "Change Beneficiaries"</li> <li>Click the "Beneficiary Designation" button</li> </ul>                                                                                                    |

### Will I receive a confirmation of the updated beneficiary designation be sent to me?

Yes, AIG Retirement Services will send a confirmation email by way of PersonalDeliver- e<sup>®</sup> whenever you update a beneficiary designation. In addition, we will mail a confirmation letter to your address of record. Beneficiary updates will also appear on your next quarterly statement.

### CLICK aig.com/RetirementServices CALL 1-888-569-7055 VISIT your financial professional

This material is general in nature, was developed for educational use only, and is not intended to provide financial, legal, fiduciary, accounting or tax advice, nor is it intended to make any recommendations. Applicable laws and regulations are complex and subject to change. Please consult with your financial professional regarding your situation. For legal, accounting or tax advice consult the appropriate professional.

Securities and investment advisory services offered through VALIC Financial Advisors, Inc. (VFA), member FINRA, SIPC and an SEC-registered investment adviser.

Annuities are issued by The Variable Annuity Life Insurance Company (VALIC), Houston, TX. Variable annuities are distributed by its affiliate, AIG Capital Services, Inc. (ACS), member FINRA.

AIG Retirement Services represents The Variable Annuity Life Insurance Company (VALIC) and its subsidiaries, VALIC Financial Advisors, Inc. (VFA) and VALIC Retirement Services Company (VRSCO). All are members of American International Group, Inc. (AIG).

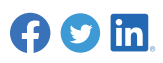

© American International Group, Inc. All rights reserved. VC 27305 (10/2021) J726012 EE

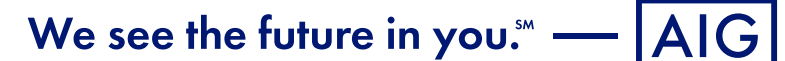